# Using INDIGO – browser specific issues/instructions

## **Internet Explorer**

#### Add INDIGO as a Trusted Site

- 1. Open Internet Explorer
- 2. Click the 'Tools' button and select 'Internet Options'
- 3. Click the 'Security' tab
- 4. Click the 'Trusted Sites' icon in the 'Select a zone to view or change security settings' section
- 5. Click the [Sites] button
- 6. If 'https://indigo.deewr.gov.au' is not already listed as a Trusted Site in the 'Websites:' list, enter 'https://indigo.deewr.gov.au' in the 'Add this website to the zone:' field and click the [Add] button. (If the website is listed, select the address and click 'Add' button)

#### Check that JavaScript is enabled:

- 1. Click the 'Tools' button and select 'Internet Options'
- 2. Click the 'Security' tab
- 3. Click the 'Internet' icon in the 'Select a zone to view or change security settings.' section
- 4. Click the [Custom level...] button
- 5. Scroll down (until you are almost at the bottom) to the 'Scripting' section and under 'Active scripting' ensure that 'Enable' is selected

#### Set Internet Explorer 8 to compatibility mode

- Open INDIGO (select the INDIGO homepage from your favorites or enter the url: <u>https://indigo.deewr.gov.au</u>)
- 2. To the right of the address bar is a button with a broken page icon( ) this is the compatibility button
- 3. Click the button, the page refreshes and the button's background should turn blue (
- 4. You should also get a little bubble that says that the site is running under compatibility mode
- 5. Log in to INDIGO

#### Check that the site is in compatibility mode

- 1. Click on the 'Tools' button
- 2. Check that the compatibility mode menu item has a tick beside it, or has a blue background

#### **Clearing the Cache and Cookies**

- 1. Click the 'Tools' button and select 'Internet options'
- 2. The default tab selected is 'General'. Under the 'Browsing history' section, click the [Delete...] button
- 3. Ensure the 'Temporary Internet files' and 'Cookies' checkboxes are selected and click the [Delete] button. It is recommended you uncheck 'History', 'Form data', 'Passwords' and 'InPrivate Filtering data'
- 4. Close Internet Explorer and re-open it

## **Firefox**

#### Check that JavaScript is enabled:

- 1. Open the 'Firefox' menu and select 'Options', then 'options' again
- 2. Click the 'Content' tab ensure that the 'Enable JavaScript' checkbox is ticked

#### **Clearing the Cache and Cookies**

- 1. Click the 'Firefox' button on the top left corner of the browser window
- 2. Click 'Options' and then 'Options' again
- 3. Click the 'Advanced' tab
- 4. Click the 'Network' tab
- 5. Under the 'Offline Storage' section, click the 'Clear Now' button
- 6. Close Firefox and re-open it

## **Google Chrome**

#### **Clearing the Cache and Cookies**

- 1. Click the 'Spanner' button in the top right corner of the browser window
- 2. Click 'Options'
- 3. Under the 'Options' section, click 'Under the Hood'
- 4. Under the 'Privacy' section, click the 'Clear browsing data...' button
- 5. Under the 'Obliterate the following items from:' drop-down menu, select 'the beginning of time'
- 6. Ensure 'Empty the cache' and 'Delete cookies and other site data' checkboxes are selected and click the 'Clear browsing data' button
- 7. Close Google Chrome and re-open it

## Safari

#### **Clearing the Cache and Cookies**

- 1. Click 'Safari' on the top left corner of the browser window
- 2. Click 'Empty Cache'
- 3. When asked 'Are you sure you want to empty the cache?' Click the 'Empty' button
- 4. Click 'Safari' in the top left corner of the browser window again
- 5. Click 'Preferences...'
- 6. Click the 'Bookmarks' tab
- 7. Click the 'Show Cookies' button
- 8. Click the 'Remove All' button
- 9. Close Safari and re-open it

# Opera

## **Clearing the Cache and Cookies**

- 1. Click 'Menu' on the top left corner of the browser window
- 2. Click 'Settings'
- 3. Click 'Delete Private Data'
- 4. Click the 'Detailed Options' button
- 5. Ensure the 'Delete all cookies' and 'Delete entire cache' checkboxes are selected and click 'Delete'
- 6. Close Opera and re-open it